Süleyman Demirel Üniversitesi Türkçe ve Yabancı Dil Öğretimi Uygulama ve Araştırma Merkezi

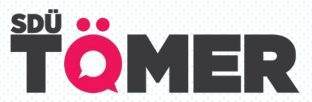

# TÜRKÇE DİL YETERLİK SINAVI

Bu kılavuz, Türkçe ve Yabancı Dil Öğretimi Uygulama ve Araştırma Merkezi (SDÜTÖMER) tarafından uygulanacak çevrim içi (online) Türkçe Dil Yeterlik Sınavı hakkında bilgiler içermektedir. Sınavınızın geçerli olabilmesi için aşağıda yer alan açıklamaları dikkatlice okuyunuz ve sınavda bu kurallara mutlaka uyunuz. Aksi takdirde sınavınız geçersiz sayılacaktır.

# TÜRKÇE DİL YETERLİK SINAVI HAKKINDA

Türkçe Dil Yeterlik Sınavı, Türkçe ve Yabancı Dil Öğretimi Uygulama ve Araştırma Merkezi tarafından Türkçeyi yabancı dil olarak öğrenen bireylerin dil yeterliklerini ölçmek üzere uygulanmaktadır. Sınavda katılımcıların okuma, dinleme, konuşma ve yazma becerisi olmak üzer dört temel dil becerisi ölçülmektedir. Sınav üç aşamada uygulanmakta olup okuma ve dinleme bölümleri 1. oturumda, yazma bölümü 2. oturumda, konuşma (bağımsız konuşma ve karşılıklı konuşma) bölümü ise 3. oturumda uygulanmaktadır. Sınavın içeriğine ilişkin bilgiler özet olarak aşağıdaki tabloda verilmiştir.

| BECERİLER              | SORU GRUBU                                                                                                    | SORU<br>SAYISI                        | PUAN            | SÜRE (DAKİKA)                                                                    |
|------------------------|----------------------------------------------------------------------------------------------------|---------------------------------------|-----------------|----------------------------------------------------------------------------------|
| DİNLEME                | Metnin uzunluğuna göre<br>dinleme başına düşen<br>soru sayısı değişmekle<br>birlikte dinleme metni<br>sayısı <u>en az</u> 3 <u>en fazla</u><br>8'dir. | 25                                    | 25              | Dinleme metinlerinin<br>uzunluğuna göre<br>belirlenir. Ortalama<br>35 dakikadır. |
| OKUMA-ANLAMA           | -                                                                                                    | 50                                    | 25              | 75                                                                               |
| Dinleme ve okuma-anlar | 15 DAKİ<br>na becerilerinin her birinden aldığ<br>sınavına ç                                                                                          | KA ARA<br>jı puan %50'nin<br>giremez. | altında olan ad | laylar yazma ve konuşma                                                          |
| YAZMA                  | Verilen iki konudan biri<br>seçilerek <u>en az</u> 150<br>kelime (1000 karakter)<br>yazılması gerekir.                                                | 1                                     | 25              | 30 Dakika                                                                        |
| KONUŞMA                | Karşılıklı Konuşma                                                                                                    | 1                                     | 25              | Katılımcının                                                                     |
|                        | Bağımsız Konuşma                                                                                                    | 1                                     |                 | seviyesine göre 5-10<br>dakika arasında<br>değişiklik<br>gösterebilir.           |

\*Dört beceriden herhangi birine katılmayan öğrenci başarısız olarak değerlendirilir.

Sınavda her bir beceri alanından en az % 50 oranında başarı sağlamak koşulu ile toplamda; 0-29 arası puan alan adaylara A1 30-54 arası puan alan adaylara A2 55-64 arası puan alan adaylara B1 65-70 arası puan alan adaylara B2 71-88 arası puan alan adaylara C1 89-100 arası puan alan adaylara C2 Toplam puanı 55'ten daha az olan adaylara "Türkçe Yeterlik Belgesi" verilmez

# SINAVA HAZIRLIK

## Sınav İçin Gerekenler

BİLGİSAYAR. Sınav sadece bilgisayar ortamında yapılacaktır. Tablet veya telefon kullanımına izin verilmez.

1)

HOPARLÖR VE MİKROFON. Sınav hem dinleme hem konuşma becerilerini ölçen sorular içermektedir. Bu yüzden sınav öncesinde dâhili veya harici hoparlör ve mikrofonun çalışır vaziyette olduğunu kontrol ediniz.

KAMERA. Sınav sırasında, bilgisayar ekranını gözlemlemenin yanı sıra, bir gözetmen, ľOl sınav kurallarına uyduğunuzdan emin olmak için davranışınızı ve sesinizi takip edecektir. Bu nedenle, bilgisayarınız dâhili veya harici bir kameraya bağlı olmalıdır.

İNTERNET. Sınav çevrim içi olarak uygulanacaktır. Bu yüzden kesintisiz bir internet 6 bağlantınız olmalıdır.

MİCROSOFT TEAMS. Sınav Microsoft Teams uygulaması üzerinden canlı olarak I) yapılacaktır. Bu yüzden sınav öncesinde uygulamayı bilgisayarınıza mutlaka yükleyiniz.

Sınav bilgilendirmeleri, toplantı bağlantısı paylaşma gibi sınava ilişkin bütün işlemler Telegram üzerinden yürütülecektir. Bu yüzden sınav öncesinde sınav grubunuza ait Telegram grubuna katılınız.

### Sinav Ortami

TEK OLMAK. Sınav öncesinde, odanızı hiç kimse sınav sırasında odaya girmeyecek şekilde ve iyi aydınlatılmış sessiz bir şekilde hazırlayınız. İnternet cafe, kütüphane gibi halka açık alanlarda sınava girilmesine izin verilmez.

GÖRÜNÜŞ. Kimlik doğrulama amacıyla, yüzünüz görünür olmalıdır.

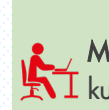

MASA VE SANDALYE. Bilgisayar bir masa üstünde yer almalı ve uygun bir sandalye kullanılmalıdır. Masanızın üzerinde bilgisayar, klavye ve fare dışında hiçbir eşya bulunmamalıdır.

# Sınav Öncesi

- Sınavın öncesi işlemler için sınava girmeden sınav için gerekli malzemelerin ve sınav ortamınızın 15 dakika önceden hazır olduğundan emin olunuz.
- Kimlik doğrulaması için fotoğraflı resmi kimlik belge veya pasaportunuzu yanınızda bulundurunuz.
- Sınav gözetmeninin gönderdiği oturum bilgilerini giriniz.
- Sınav gözetmeninin belirttiği güvenlik kodu ile sınav bağlantısına giriniz.

#### Sınav Esnasında

- Sınav gözetmeninin açıklaması göre sınava başlayınız.
- Sınav süresince kamera ve mikrofonu açık tutunuz.
- Sınav okuma, dinleme, yazma ve konuşma olmak üzere dört dil becerisinden oluşur. Her beceri için belirli soru sayısı ve cevaplama süresi bulunur.
- Sınav gözetmeni her bölüm için ayrı bilgilendirme yapacaktır. Tüm sınav bölümlerini bu bilgilendirmeye göre tamamlayınız.
- Tüm sınav sorularını cevapladıktan sonra bilgisayar ekranınızı paylaşınız.
- Sınav gözetmeninin vereceği güvenlik kodunu girerek sınavınızı kaydediniz.

Herhangi bir kopya çekme olayı veya kopya çekme girişimi tespit edildiğinde, ilgili adayın sınavı sonlandırılır ve iptal edilir. Ayrıca, bu aday, 1 yıl boyunca SDÜ TÖMER tarafından düzenlenen hiçbir sınava başvuru yapamaz ve giremez.

#### Sınav Sonrası

- Sınav sonuçları sınavın yapıldığı tarihten itibaren en geç 15 gün içinde yayımlanır.
- Sınav sonuçları <u>https://tomer.sdu.edu.tr</u> adresinde yayımlanacaktır.
- Sınavda başarılı olan katılımcıların Türkçe yeterlik sonucu yazısı iletilecektir.
- Türkçe Yeterlik Belgesi'ni adayın kendisi veya bir yakını (merkezimizi e-posta yoluyla bilgilendirmek şartıyla) SDÜ TÖMER'den alabilir.

#### MICROSOFT TEAMS'TE SINAV OTURUMUNA GIRIŞ

Microsoft Teams'i ücretsiz https://www.microsoft.com/tr-tr/microsoft-365/microsoft-teams/downloadapp adresinden indiriniz ve bilgisayara yükleyiniz.

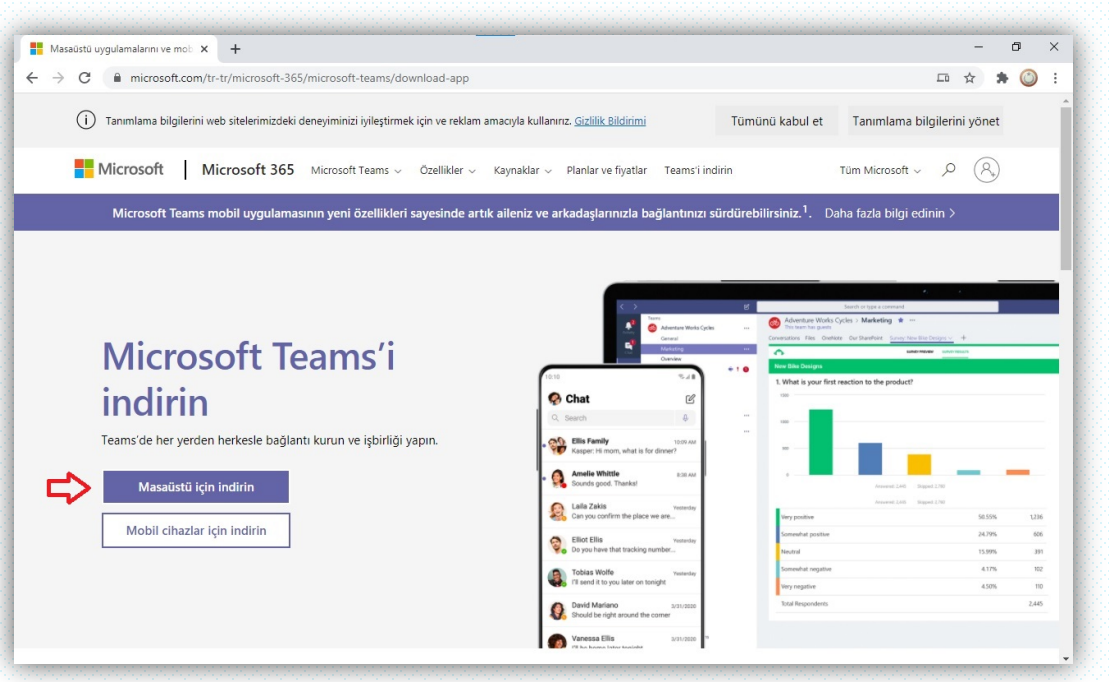

Microsoft Teams'e ücretsiz kaydolun ve hesap oluşturunuz. Not: Hesap oluştururken mutlaka TYS başvurusu formuna yazdığınız e-postayı kullanınız.

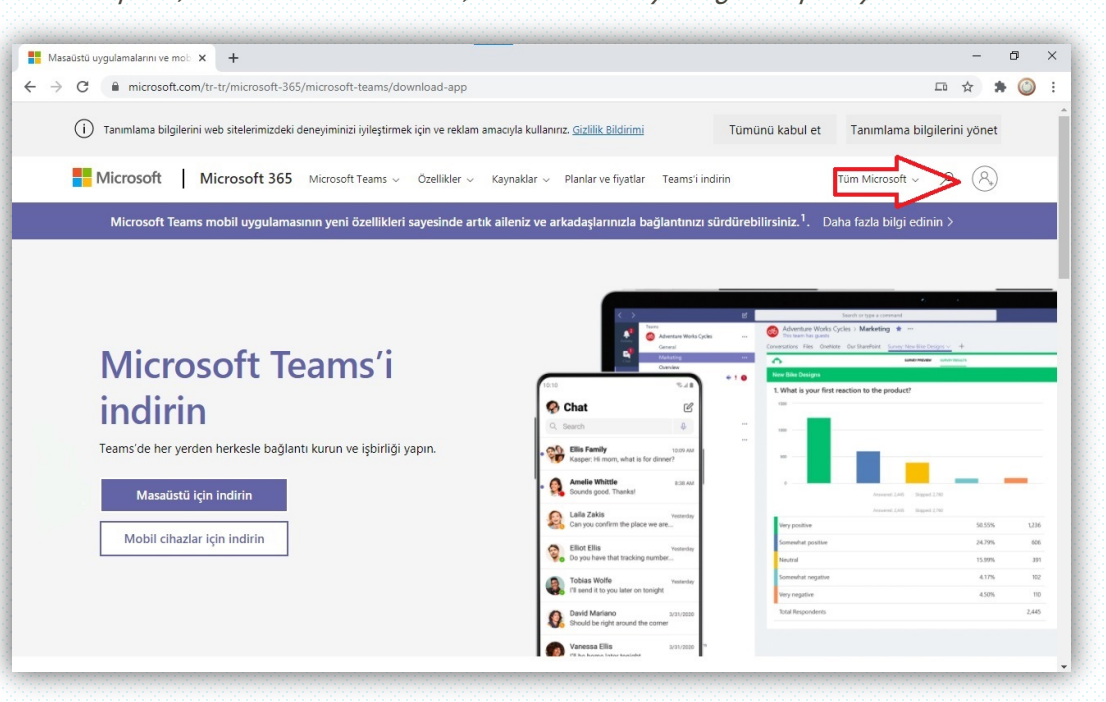

2

4

3

Kayıt esnasında hesap türü olarak arkadaşlar ve aile için seçeneğini seçiniz. **Microsoft Teams** Microsoft Teams'i nasıl kullanmak istiyorsunuz? O For school To connect students and faculty for courses and projects, in a classroom or online ) For friends and family For everyday life, to make audio or video calls O For work and organizations To work with teammates wherever they are Gizlilik ve tan a bilgileri Kullanım koşullar Geri Bildirim Ticari Markalar

Uygulamayı yükledikten ve hesap oluşturduktan sonra uygulamada oturum açınız.

| 🎁 Microsoft Teams | Microsoft Teams                                               | - | × |
|-------------------|---------------------------------------------------------------|---|---|
|                   | İş, okul veya Microsoft                                       |   |   |
|                   | hesabınızı girin.<br>Dturum açma adresi                       |   |   |
|                   | Oturum aç<br>Henüz Teams'e kaydolmadınız mı? Daha fazla bilgi |   |   |
|                   | Ücretsiz kaydolun                                             |   |   |

5

toplantı" yazısının altındaki "Katıl" sekmesine tıklayınız. Not: Katıl sekmesi sınav günü ve saatinde etkin olacaktır. Q Ara Ļ Etkinlik Ekipler 7 ⊚ Ekip 3 Konuk @t Toplantı Yapın () ••• TY Genel Gönderiler Dosyalar -Sohbet Ekipleriniz TY TYS-1 Tahir Tağa 00:40 Toplantı planland TT Genel TYS-1 Sir 2 Ekim 202 Şu anki toplantı Π Τ Arama kalitesi nasıldı? Tahir Tağa 09:51 Toplantı planland TYS-2 2 Ekim 202 . Toplantı başlatıldı 🖉 Yeni görüşme 🖏 Ekipleri yönet

Oturum açtıktan sonra "Ekipler" bölümünden sınava katılacağınız oturum adını seçiniz ve "şu anki

i

Sınav öncesinde, Telegram grubunda toplantı bağlantısı paylaşılacaktır. İsteyen, sınav oturumuna bu bağlantıdan da katılabilir.